## Avanta Back-Up System Data

- 1. Press **[B] Back-Up System Data** from the home screen.
- 2. Press [2] Check Results of Last Backup
- 3. Press [1] Check Last Nightly Backup
- 4. Enter the tape name, date of the backup, check for save complete no errors backup end, check for verify complete no errors verify end, enter the total data and room left,

| Таре | Date | Beginning Save | Beginning Verify | Total DATA | ROOM LEFT |
|------|------|----------------|------------------|------------|-----------|
|      |      |                |                  |            |           |
|      |      |                |                  |            |           |
|      |      |                |                  |            |           |
|      |      |                |                  |            |           |
|      |      |                |                  |            |           |
|      |      |                |                  |            |           |
|      |      |                |                  |            |           |
|      |      |                |                  |            |           |
|      |      |                |                  |            |           |
|      |      |                |                  |            |           |
|      |      |                |                  |            |           |
|      |      |                |                  |            |           |
|      |      |                |                  |            |           |
|      |      |                |                  |            |           |
|      |      |                |                  |            |           |
|      |      |                |                  |            |           |
|      |      |                |                  |            |           |
|      |      |                |                  |            |           |
|      |      |                |                  |            |           |
|      |      |                |                  |            |           |
|      |      |                |                  |            |           |
|      |      |                |                  |            |           |
|      |      |                |                  |            |           |
|      |      |                |                  |            |           |